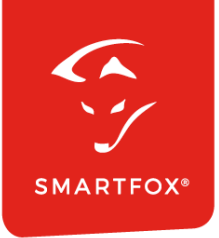

# **SMARTFOX &** Sungrow Strang-Wechselrichter

Anleitung

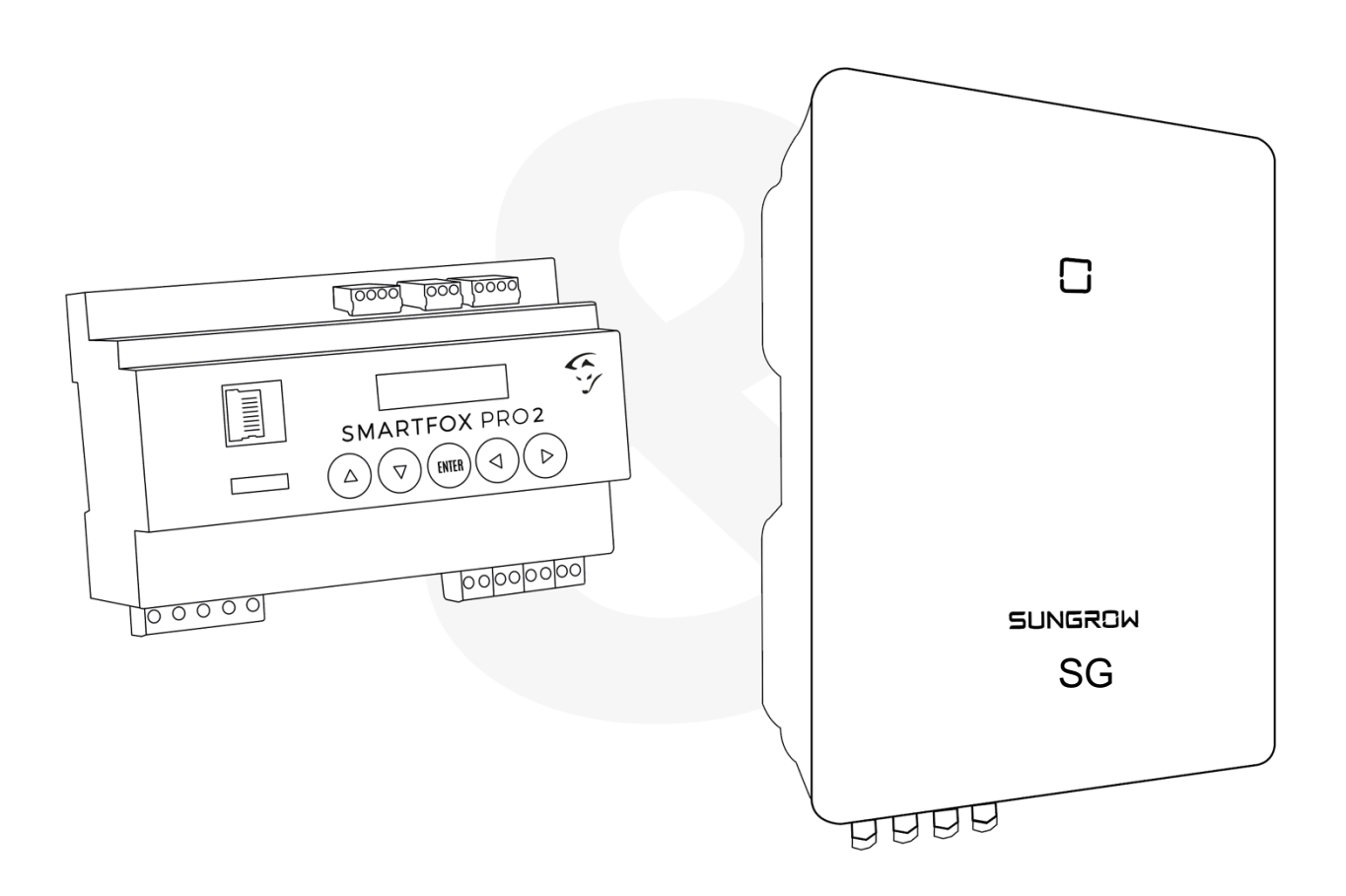

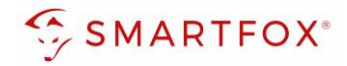

# Inhaltsverzeichnis

| 1. | Pro   | oduktübersicht                  | 4  |
|----|-------|---------------------------------|----|
| 2. | Ans   | schluss                         | 5  |
| 2  | .1    | Einstellungen am Wechselrichter | 5  |
| 2  | .2    | Einstellungen am SMARTFOX       | 8  |
| No | tizen | 1                               | 13 |

2

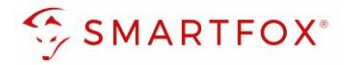

| Version | Datum      | Beschreibung             | Bearbeiter |
|---------|------------|--------------------------|------------|
| V1.0    | 23.04.2024 | Erstellung der Anleitung | TF         |
| V1.1    | 30.4.2024  | Bearbeitung              | TF         |

Wir haben den Inhalt dieser Dokumentation auf Übereinstimmung mit der beschriebenen Hard- und Software geprüft. Dennoch können Abweichungen, verbleibende Fehler und Auslassungen nicht ausgeschlossen werden, sodass wir für dadurch eventuell entstandene Schäden keine Haftung übernehmen. Die Angaben in dieser Druckschrift werden jedoch regelmäßig überprüft und notwendige Korrekturen sind in den nachfolgenden Auflagen enthalten. Für Verbesserungsvorschläge sind wir dankbar.

Diese Originaldokumentation ist urheberrechtlich geschützt. Alle Rechte, insbesondere das Recht der Vervielfältigung und der Verbreitung sowie der Übersetzung, vorbehalten. Kein Teil dieser Anleitung darf in irgendeiner Form (durch Fotokopie, Mikrofilm oder ein anderes Verfahren) ohne schriftliche Genehmigung der DAfi GmbH reproduziert oder unter Verwendung elektronischer Systeme gespeichert, verarbeitet, vervielfältigt oder verbreitet werden. Zuwiderhandlungen können strafrechtliche Folgen nach sich ziehen.

### Alle Rechte & technische Änderungen vorbehalten.

© DAfi GmbH, Shutterstock;

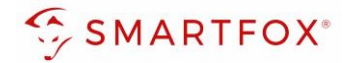

# 1. Produktübersicht

Nachfolgende Anleitung erklärt die Anbindung und Parametrierung von Sungrow Strangwechselrichtern mit dem SMARTFOX Pro System.

Im Webportal (my.smartfox.at) können folgend Leistungs- und Energiedaten des Inverters angezeigt werden.

### Erforderliche Komponenten

SMARTFOX Pro / Pro 2, inkl. Stromwandler 80A
Pro: Softwarestand EM2 00.01.08.06 oder höher
Pro 2: Softwarestand EM3 00.01.08.06 oder höher
Pro: Art. Nr. 0791732486575
Pro 2: Art. Nr. 0767523866383

– ODER –

- SMARTFOX Pro / Pro 2, inkl. Stromwandler 100A Pro: Softwarestand EM2 00.01.08.06 oder höher Pro 2: Softwarestand EM3 00.01.08.06 oder höher Pro: Art. Nr. 0791732486698 Pro2: Art. Nr. 0767523866390
- Sungrow SG Serie SG5.0RT – SG20RT

Sungrow WiNet - S Dongle

Optional:

SMARTFOX Softwarelizenz für Wechselrichter Art. Nr. 0791732486445

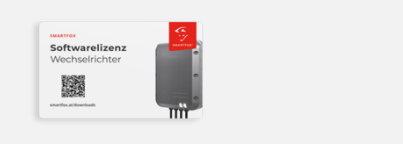

100A

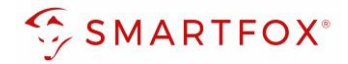

# 2. Anschluss

Der Elektrische Anschluss des Inverters erfolgt laut Herstelleranleitung. Der Wechselrichter wird via Smart Dongle in dasselbe Netzwerk wie der Energiemanager integriert.

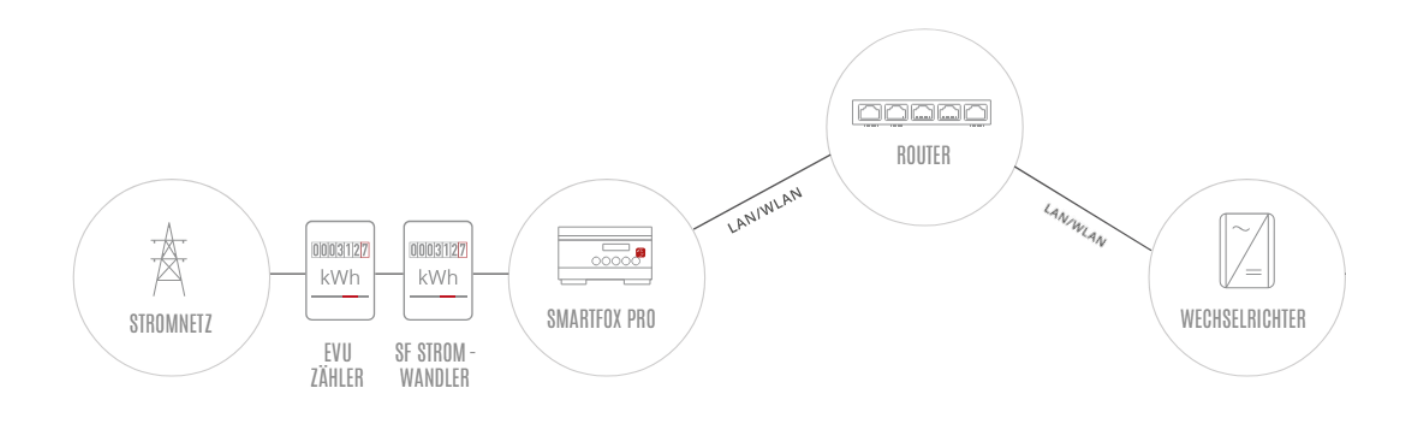

# 2.1 Einstellungen am Wechselrichter

Die nachfolgenden Punkte beschreiben nur die zur Kommunikation erforderlichen Einstellungen. Die grundlegende Inbetriebnahme und Details zu den Parametern finden Sie in der Sungrow Installationsanleitung.

1. Sungrow iSolarCloud App öffnen.

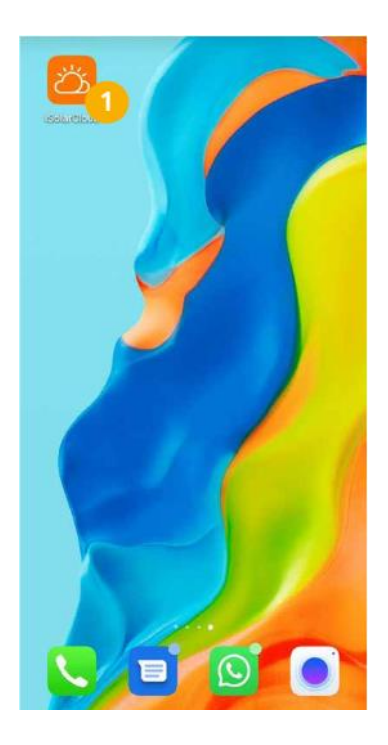

2. Mit Ihrem Installateurkonto einloggen.

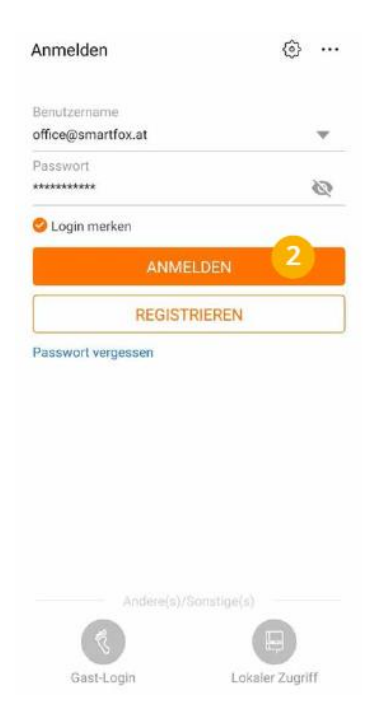

3. Menü "Mehr" öffnen.

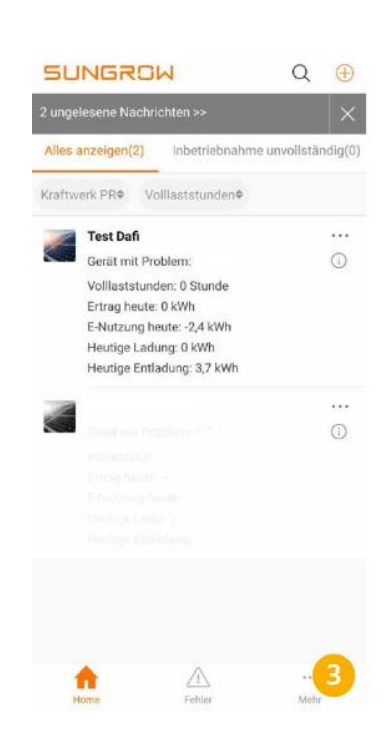

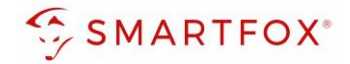

4. Menü "lokaler Zugriff" wählen

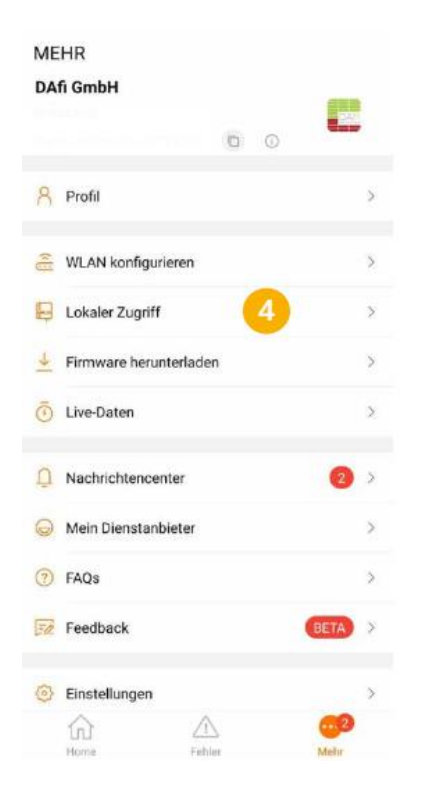

7. Mit dem WLAN des WiNet Dongels verbinden

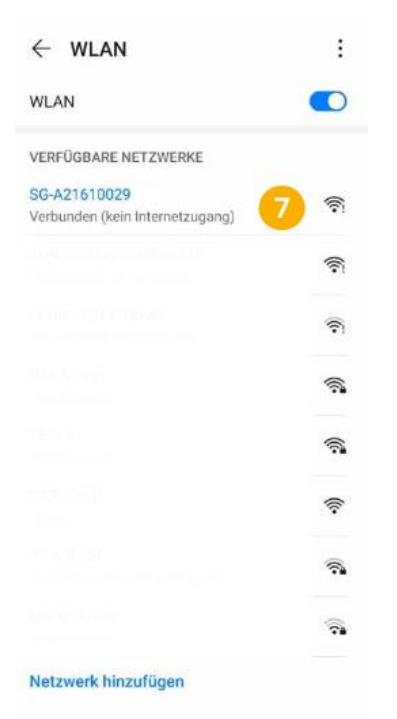

5. QR-Code des WiNet-S-Dongle scannen

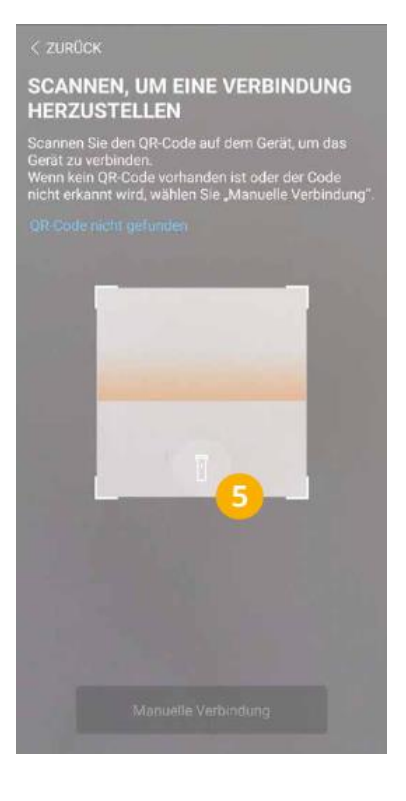

8. Verbindung zum Dongle wird hergestellt

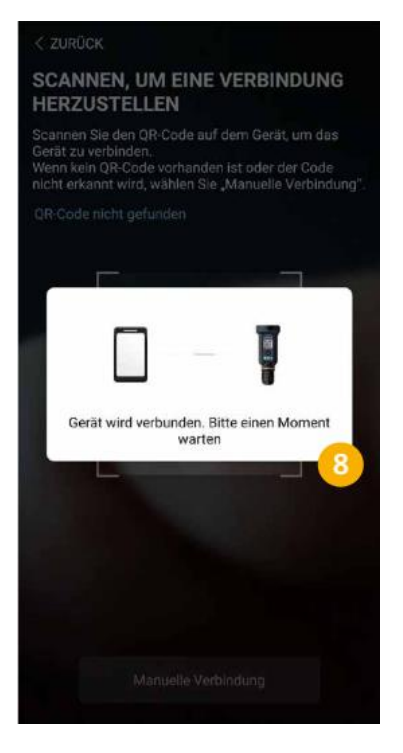

6. WLAN Hotspot durch 3faches Drücken der Taste aktivieren

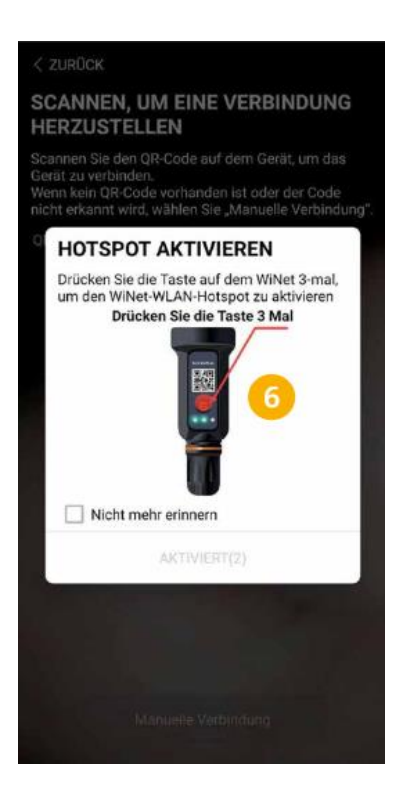

9. Als "admin" anmelden (Passwort siehe Sungrow)

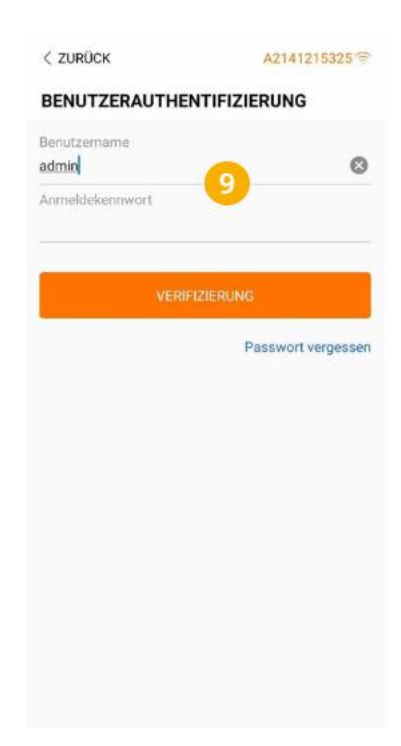

6

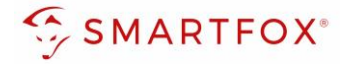

### 10. Menü "Mehr" öffnen

|                   | SH10RT                         |                       |    |
|-------------------|--------------------------------|-----------------------|----|
| Netzwerks         | tatus 👚                        | Serververbindungsstat | us |
| Standby initialis | leren                          |                       |    |
| 0 W               |                                | 0 W                   |    |
| <b>_</b>          | <u> </u>                       | (≉)                   |    |
|                   |                                |                       |    |
| [0053]            |                                | (A)                   |    |
| ow                |                                | o w                   |    |
|                   |                                |                       |    |
| Ertrag heute      |                                |                       |    |
| U,U KWN           |                                |                       |    |
| Direkter Stromve  | erbrauch heute                 |                       |    |
| 0,0 kWh           |                                |                       |    |
| Batt, SOC         |                                |                       |    |
| 0,0 %             |                                |                       |    |
| houtine Finance   | damagehormite                  |                       |    |
| 0,0 %             | nan an an an an an Ma          |                       |    |
|                   |                                |                       |    |
|                   |                                |                       |    |
|                   |                                |                       |    |
|                   | 2                              | G                     | 1  |
| Maine             | their labor details 1 a.e. the | Anishing Atobe        |    |

## **11.** "Einstellungen öffnen

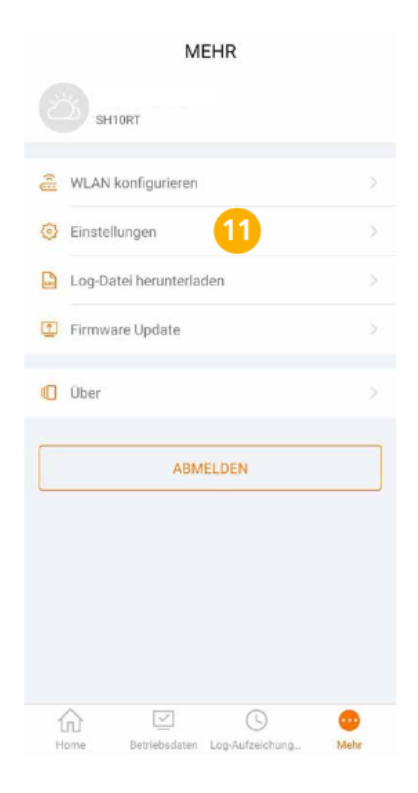

# **12.** "Kommunikationsparamet er" öffnen

| < ZURÜCK                    |  |
|-----------------------------|--|
| EINSTELLUNGEN               |  |
| Aktualisierung erfolgreich  |  |
| Systemparameter             |  |
| Betriebsparameter           |  |
| Leistungsregelungsparameter |  |
| Schutzparameter             |  |
| Energiemanagementparameter  |  |
| Batterieparameter           |  |
| Kommunikationsparameter 12  |  |
|                             |  |
|                             |  |
|                             |  |
|                             |  |

**13.** "Parameter der seriellen Schnittstelle" wählen

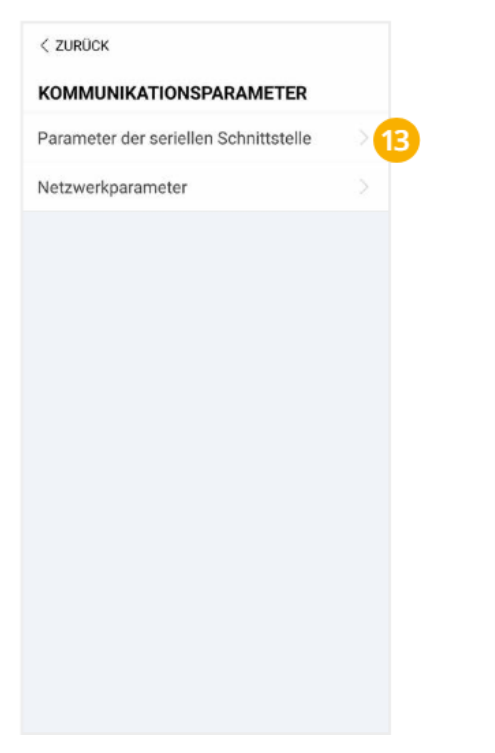

**14.** "Geräteadresse" festlegen (Standard = 1)

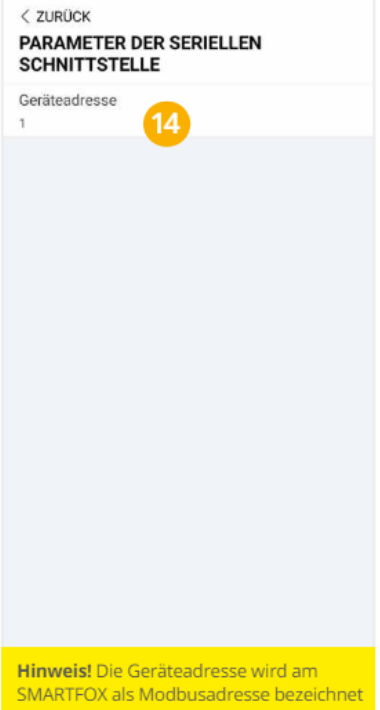

**15.** "Netzwerkparameter" öffnen

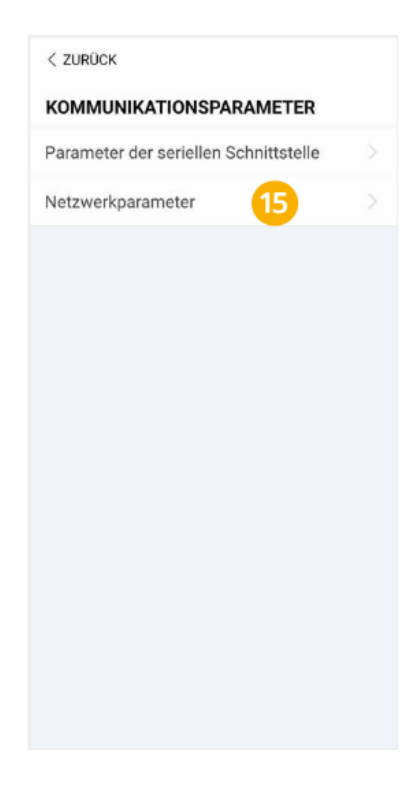

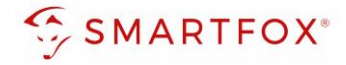

**16.** Für das Netzwerk passende statische IP-Adresse vergeben (Slider nach links schieben = DHCP Aus).

| JETZWERKPARAMETER |                     |
|-------------------|---------------------|
| инср 🛛 🔍 🛶        |                     |
| P-Adresse 1<br>92 | NETZWERKPARAMETER   |
| P-Adresse 2<br>68 | рнср 1              |
| P-Adresse 3       | IP-Adresse 1<br>192 |
| P-Adresse 4<br>00 | IP-Adresse 2<br>168 |
| ateway 1<br>92    | IP-Adresse 3<br>1   |
| ateway 2<br>68    | IP-Adresse 4<br>100 |
| ateway 3          | Gateway 1<br>192    |
| iateway 4         | Gateway 2<br>168    |

**Hinweis!** Die IP-Einstellung zeigt ein Beispiel. Die Parameter variieren je nach Netzwerk und können nicht direkt übernommen werden.

Der Wechselrichter ist zur Kommunikation mit dem SMARTFOX Pro vorbereitet.

# 2.2 Einstellungen am SMARTFOX

- 1. Im Webportal unter <u>my.smartfox.at</u> / APP anmelden bzw. registrieren.
- 2. Benutzername & Passwort eingeben und auf Anmelden klicken.

|                                                                                                    | SMARTFOX.AT | ECOCALC                  | KONTAKT   | SHOP    | DOWNLOADS |             |
|----------------------------------------------------------------------------------------------------|-------------|--------------------------|-----------|---------|-----------|-------------|
|                                                                                                    |             | la                       |           | and a   | 11        |             |
| REAL HEALTH AND AND AND AND AND AND AND AND AND AND                                                             |             | Login                    |           |         |           | - MA        |
|                                                                                                    | 🚊 muster    | @mustermail.at           | 1000      |         |           |             |
| NAME OF A DESCRIPTION OF A DESCRIPTION OF A DESCRIPTION OF A DESCRIPTION OF A DESCRIPTION OF A DESCRIPTION OF A | A           |                          |           |         |           |             |
|                                                                                                    | Passwort    | merken Passwort v        | ergessen? | C. Mary |           |             |
| State State State                                                                                               |             | Anmelden                 | 2         |         |           |             |
|                                                                                                    | Nicht ang   | gemeldet? Jetzt registri | ieren     |         | a the la  | and the way |

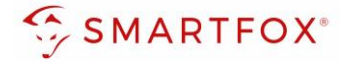

- **3.** Unter "Einstellungen" > "Meine Geräte" öffnen.
- 4. Gerätebearbeitung öffnen.

Dashboard Liveview Energie Leistung Spannung Strom Ausgänge Temperatur Meter Einstellungen Logout Meine Geräte 3 Mein Profil 🖶 Gerät hinzufügen MAC-Adresse Bezeichnung Device Type Version Internal IP External IP 😹 煮 🕲 🗙 Smartfox Smartfox 801F1248AF1A EM2 00.01.05.02 192.168.1.64 89.26.43.41 -🔿 🙆 🝰 📩 🚯

- 5. Häkchen "Eigenverbrauch Aktiviert" & "Gesamtverbrauch Aktiviert" setzen.
- 6. Unter "Max PV Power" die Peakleistung der Anlage in Watt eintragen.

Hinweis! Häkchen "Fronius Push Service Aktiviert" NICHT setzen.

| Basisdaten | Tarife und Faktoren | Messdaten löschen | Zählerstände       |
|------------|---------------------|-------------------|--------------------|
|            |                     | Bezeichnung       | Smartfox           |
|            |                     | MAC-Adresse       | 801F1248AF1A       |
|            | Alte Adresse        | überschreiben?    |                    |
|            |                     | Geräte Gruppe     | smartfox v         |
|            | Energie Übersich    | t Email aktiviert |                    |
|            | Se                  | nd Energy Email   | 07 - 2023 v Senden |
|            | Fronius Push S      | ervice Aktiviert  |                    |
|            | Eigenver            | brauch Aktiviert  | ≤ 5                |
|            | Gesamtver           | brauch Aktiviert  |                    |
|            | Ma                  | x Pv Power [W]    | 6                  |
|            |                     |                   | Speichern          |

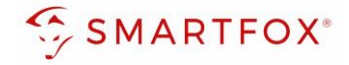

7. Werden mehrere Wechselrichter hinzugefügt, entsprechende Lizenzen im Lizenz-Menü freischalten.

| Hin     | Hinweis! 1x Wechselrichter kann ohne Lizenz hinzugefügt werden |                         |                         |                             |                            |                             |                            |            |
|---------|----------------------------------------------------------------|-------------------------|-------------------------|-----------------------------|----------------------------|-----------------------------|----------------------------|------------|
| 🖶 Gerät | 🕂 Gerät hinzufügen                                             |                         |                         |                             |                            |                             |                            |            |
|         |                                                                |                         |                         |                             |                            |                             |                            |            |
|         |                                                                | Bezeichnung             | Device Type             | MAC-Adresse                 | Version                    | Internal IP                 | External IP                |            |
|         | ⊭ 🖉 🖞 🔰                                                        | Bezeichnung<br>Smartfox | Device Type<br>Smartfox | MAC-Adresse<br>801F1248AF1A | Version<br>EM2 00.01.05.02 | Internal IP<br>192.168.1.64 | External IP<br>89.26.43.41 | () 🧶 🖄 📩 🔞 |

- 8. Geräteparametrierung öffnen.
- 9. Menüpunkt "Wechselrichter" wählen.
- **10.** Auf das Plus-Symbol klicken, um einen neuen Wechselrichter hinzuzufügen.

| SMARTFOX           |                          |                       |                     |
|--------------------|--------------------------|-----------------------|---------------------|
| 🗄 Home 🗸           | ) A/a ah a a lui ah ta u |                       |                     |
| 💮 Einstellungen 🗸  | wecnseirichter           |                       |                     |
| Allgemein          |                          |                       |                     |
| Analogausgang      | . 10                     |                       | +                   |
| Relais             |                          |                       |                     |
| Eingänge           |                          | Lizenz efforderlich   | Lizenz erforderlich |
| RS485/CAN          |                          |                       |                     |
| Ladestation        |                          |                       | +                   |
| Batterie           | Lizenz erfe              | orderlich Lizenz er   | forderlich          |
| Wärmepumpe         |                          |                       |                     |
| — Wechselrichter 9 |                          |                       |                     |
| Verbrauchsregler   |                          | Lizenz kaufen         |                     |
| Externe Zähler     |                          |                       |                     |
| Administration     |                          | Testlizenz aktivieren |                     |

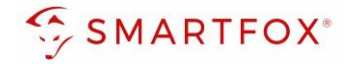

11. Modell "Sungrow Strang" wählen.

- 12. Optional: Bezeichnung eingeben, mit der der Wechselrichter in der Live-Übersicht angezeigt wird.
- 13. Optional: Farbe wählen, mit der der Wechselrichter in den Diagrammen dargestellt wird.
- 14. Die in Punkt 3.16 statisch vergebene IP-Adresse des Wechselrichters eintragen.
- 15. Die am Wechselrichter eingestellte Modbus Adresse (Geräteadresse) eintragen.
- 16. Optional: Ist der Modbus Port am Wechselrichter aktiviert, kann die IP-Adresse vom SMARTFOX Pro automatisch gefunden werden. Ist der IP-Scan aktiviert, muss am Wechselrichter keine statische IP-Adresse vergeben werden.

Hinweis! Es wird empfohlen, den IP-Scan zu deaktivieren und am Wechselrichter eine statische IP-Adresse zu hinterlegen

- 17. Optional: Manueller Scan Es kann ein manueller Scan nach Wechselrichtern im Netzwerk gestartet werden (Modbus am Wechselrichter muss aktiviert sein!).
- **18.** Wenn alle Einstellungen vorgenommen wurden, mit "OK" bestätigen.

Hinweis! Werden mehrere Wechselrichter angebunden, die Schritte 10-17 wiederholen

|                | ×               |                |   |
|----------------|-----------------|----------------|---|
|                |                 |                |   |
| Wech           | selrichter 1    | $\times$ $(+)$ |   |
| Modell         | ~               | 0 🕕            |   |
| Bezeichnung    | WR              | 1 12           |   |
| Farbe          |                 | 0 13           | ? |
| IP Adresse     | 192.168.001.041 | 0 14           |   |
| Modbus Adresse | 3               | 0 15           |   |
| IP - Scan      | AUS 🗸           | 1 16           |   |
| Manueller Scan | Scan            | 17             |   |
| Reset          | ОК              |                |   |
|                | 18              |                |   |
|                |                 |                |   |
|                |                 |                |   |
|                |                 |                |   |

|                                                                                                    | Wechselrichter 1                                 | 302 |  |
|----------------------------------------------------------------------------------------------------|--------------------------------------------------|-----|--|
| Hinweis! Der Verbindungsstatus des jeweiligen Wechselrichters wird durch das Icon rechts unten visualisiert:<br>√ = Kommunikation erfolgreich × = Kommunikationsfehler | IP Adresse: 192.168.001.041<br>Modbus Adresse: 1 | ~   |  |
|                                                                                                    |                                                  |     |  |

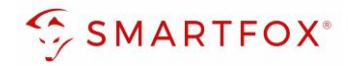

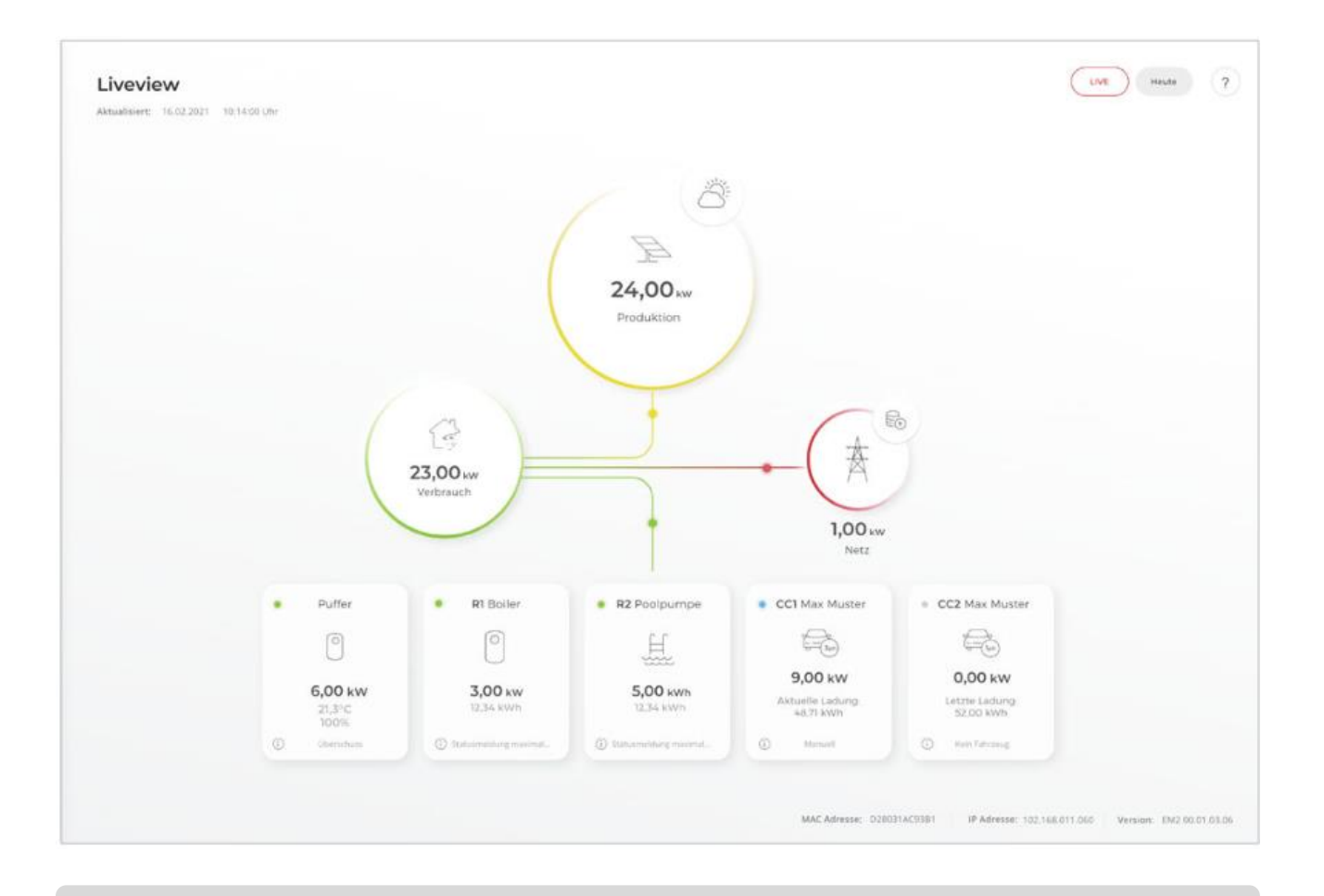

Das Gerät ist nun gekoppelt und wird in der Live-Übersicht / Live-View angezeigt.

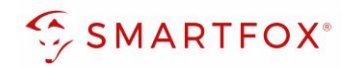

# Notizen

| <br> |
|------|
|      |
|      |
| <br> |
|      |
| <br> |
|      |
|      |
| <br> |
|      |
|      |
|      |
|      |
| <br> |
|      |
|      |
| <br> |
|      |
|      |
| <br> |
|      |
| <br> |
|      |
|      |
| <br> |
|      |
|      |
|      |
|      |
| <br> |
|      |
|      |
|      |
|      |
|      |
|      |
|      |
| <br> |
|      |
|      |
| <br> |
|      |
|      |
|      |
|      |
| <br> |
|      |
|      |
| <br> |
|      |
|      |
| <br> |
|      |
| <br> |
|      |
|      |
| <br> |
|      |
|      |
| <br> |
|      |
| <br> |
|      |

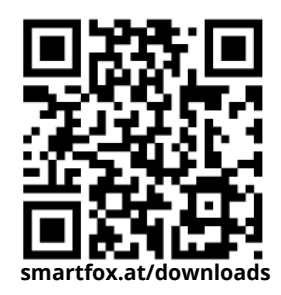

# Irrtümer und technische Änderungen vorbehalten. Bilder: © DAfi GmbH, Shutterstock;

# Österreich / Europa

### Hauptsitz:

DAfi GmbH | Niedernfritzerstraße 120 5531 Eben im Pongau | AUSTRIA

**Tel** +43 (0)720 302 555

Mail support@smartfox.at

Web www.smartfox.at

# Deutschland

### **Niederlassung DE:**

SMARTFOX GmbH | Wankelstraße 40 50996 Köln | GERMANY

| Tel  | +49 (0)2236 48095-00 |
|------|----------------------|
| Mail | technik@smartfox.de  |
| Web  | www.smartfox.at      |

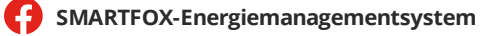

in SMARTFOX Energiemanagement

**O** Smartfox\_energiemanagement

SMARTFOX - Energiemanagement